1) Se connecter par INTRANET <u>https://intranet.ac-amiens.fr</u> sur le portail **ARENA** :

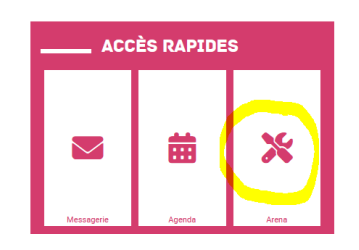

2) Accéder au LSU :

Livret Scolaire Unique du CP à la 3ème (LSU) Accès au Livret Scolaire Unique

3) Dans les onglets supérieurs, cliquer sur Attestations puis Saisie et recherche

| Accueil Livret - Bilans périodiques - Bilans de fin de cycle - Attestations - Indicateurs - Paramétrage | 📑 📒 🛛 Liv        | Livret Scolaire Uni              |                          |                 |               |               |
|----------------------------------------------------------------------------------------------------|------------------|----------------------------------|--------------------------|-----------------|---------------|---------------|
| El Accueil Saisie et recherche                                                                          | Accueil Livret - | ivret 🗕 🛛 Bilans périodiques 🗕 🛛 | Bilans de fin de cycle 🗕 | Attestations 🗸  | Indicateurs 🗸 | Paramétrage 👻 |
|                                                                                                    | 🖽 Accueil        | :ueil                            | -                        | Saisie et reche | erche         |               |

4) Choisir le niveau de classe concerné et l'attestation (ASNS)

| sse                           | Attestation                    |
|-------------------------------|--------------------------------|
| CM2                           | Sélectionner une attestation   |
| ignant( <b>entrestanting)</b> | APER                           |
|                               | APS                            |
|                               | ASNS - Savoir-nager en sécurit |
|                               |                                |

- 5) Saisie des attestations :
- Saisie collective en sélectionnant l'ensemble des élèves à l'aide du menu déroulant « Actions d'ensemble » ;
- Saisie individuelle en cochant les cases à gauche des élèves pour validation.

|    |        |      |              | (             | Actions d'ensemble : | Sélectionner une action d'ensemble | ▼ Valider     |
|----|--------|------|--------------|---------------|----------------------|------------------------------------|---------------|
|    |        |      | Nom          |               | Prénom               |                                    | Actions       |
|    |        |      |              |               |                      |                                    | • 🖶 🗉         |
|    |        |      |              |               | <b>CENERAL</b>       |                                    | + 🖶 🗮         |
|    |        |      |              |               | -                    |                                    | + \varTheta 📰 |
|    |        |      | •            | <b>0</b>      |                      |                                    |               |
| 6) | Clique | r si | ur la case 🕒 | — pour éditer | , modifier           | ou imprimer l'attesta              | ation.        |